## 迷惑メール 誤判定解除方法について

- ※このような場合にお試し下さい。
- ・知り合いの方からメールが届かない。
- ・迷惑メールがどのくらい届いているのか確認したい。
- ①御前崎ケーブルテレビのホームページ <u>https://maotv.jp</u> にアクセスします。 画面左にある「Webメール」をクリックします。

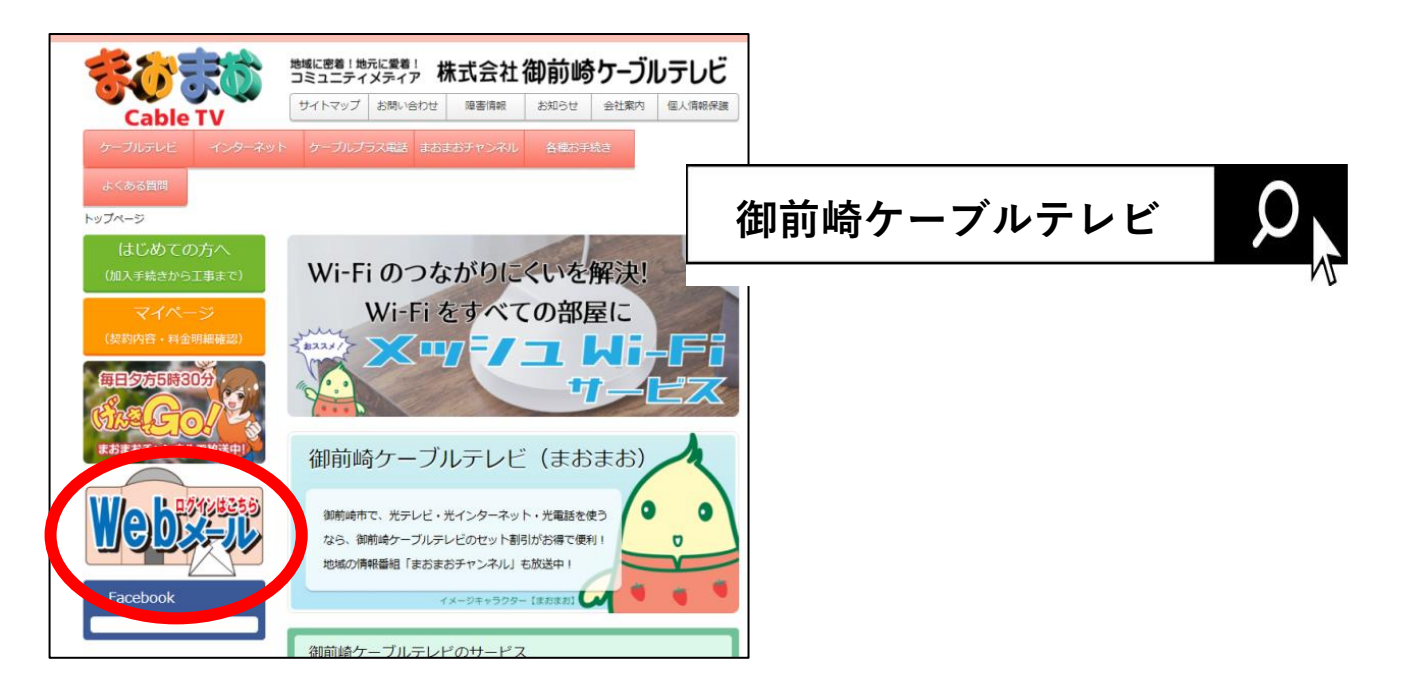

②下の画面が出ましたら、<u>Webメール専用ページ</u>をクリックします。

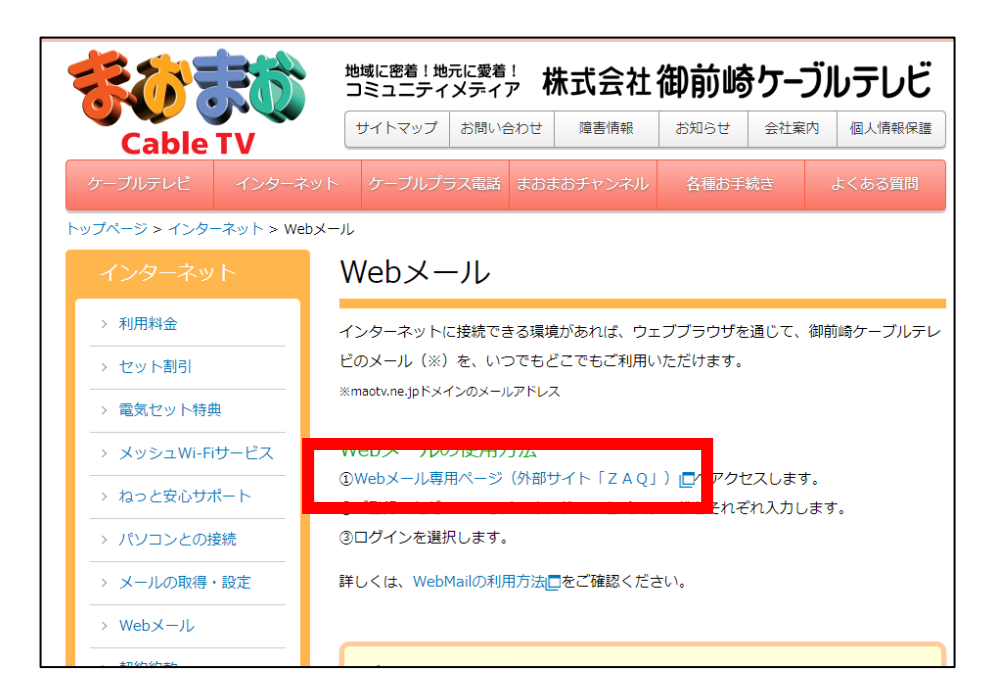

③下の画面が出ましたら、登録確認書に記載されているアドレスと パスワードを入力して、ログインします。

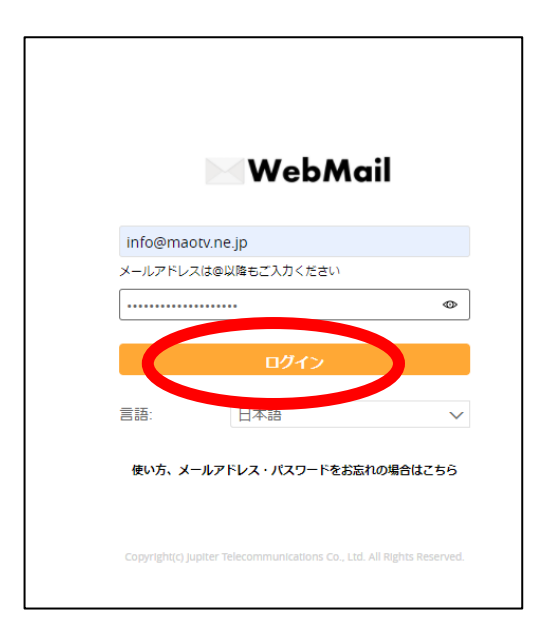

- ④「迷惑メール」フォルダをクリックし、誤判定されたメールの上で 右クリックします。
- ⑤「その他」⇒「非迷惑メール」⇒「非迷惑メール」を選択すると 報告と同時に、「受信箱」フォルダにメールが移動します。

| ★ール まうこそ ◎ ようこそ ◎ |                                          |                             |
|-------------------|------------------------------------------|-----------------------------|
| マイアカウント 44        | C 区新規作成 検索迷惑メール ∨ ○ ヘ返信 ヘ全員返付            | 言 ⇒ 転送 ▼ 💼 削除 その他 ▼ レイアウト ▼ |
| 🖻 受信箱             | ● ▶ 差出人 ▲ 件名                             | 日付 🏴 🗢 重要度                  |
| ■ 下書き             | 〇 こんにちは                                  | 17:50                       |
| ▶ 送信済みメール         | 返信                                       |                             |
|                   |                                          |                             |
| ▲ ふりりまし ●         | 削除                                       |                             |
| -<br>▶            | (5) その他 ・ 移動 ・                           |                             |
|                   | フラグ・                                     |                             |
|                   | こんにちは 非迷惑メール ▶ 非送                        | 惑メール                        |
|                   | x∞<br>To:<br>2020/12/09 17:50<br>€ 1   ■ |                             |
|                   | こんにちは                                    |                             |

以上で作業は終了です。 必要に応じて、お使いのメーラーソフトで再度受信を行ってください。